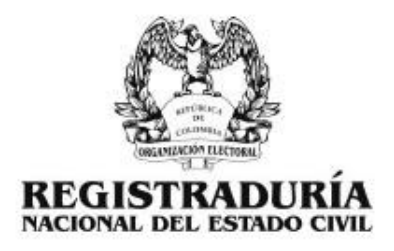

#### Ingreso y reporte de Defunciones en la WEB de la Registraduría

La Gerencia de Informática adelantó el desarrollo de una aplicación Web para ingresar y reportar las defunciones en notarias, funerarias, clínicas, parques cementerios y fiscalías, el cual se encuentra en producción desde el 01 de julio de 2012 por medio de la siguiente URL: https://www3.registraduria.gov.co/defunciones/ y que es objeto de procedimientos de ajustes, mantenimiento y verificación de consistencia en la funcionalidad del servicio que se presta a la ciudadanía por este medio.

#### Presentación de la solución:

El usuario ingresa al servicio desde la URL https://www3.registraduria.gov.co/defunciones/ en el cual aparece el ingreso al aplicativo por medio de un usuario y contraseña.

| REGISTRADURIA           | Organización Electoral<br><b>Registraduría Nacional del Estado Civil</b><br>República de Colombia | Eibertad y Orden |
|-------------------------|---------------------------------------------------------------------------------------------------|------------------|
|                         | Sistema de Información de defunciones<br>INGRESO AL SISTEMA                                       |                  |
| Usuario:<br>Contraseña: | Ingresar Nuevo usuario                                                                            |                  |

Al momento de digitar el usuario y la contraseña, pueden acceder al aplicativo y se mostrara como sigue:

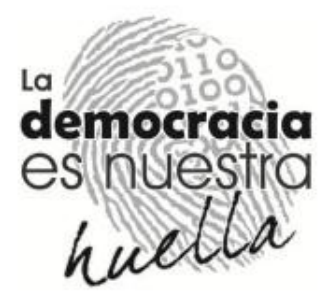

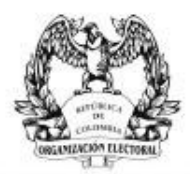

# REGISTRADURÍA

|                                              | NACIO                                                                                                    | NAL DEL ESTADO                                                              | CIVIL                                   |                  |
|----------------------------------------------|----------------------------------------------------------------------------------------------------|-----------------------------------------------------------------------------|-----------------------------------------|------------------|
| <i>8</i> 98                                  | Organi                                                                                                    | zación Electoral                                                            |                                         | AP               |
| A A                                          | Registraduría N                                                                                                    | acional d <del>e</del> l Estado                                             | Civil                                   |                  |
|                                              | Repúbl                                                                                                    | ica de Colombia                                                             |                                         | Libertad y Orden |
| A7F                                          |                                                                                                    |                                                                             |                                         | Cerrarsesión     |
|                                              | Sistema de Repo                                                                                                    | orte de defunciones                                                         |                                         |                  |
|                                              | Entadiaticas Grab                                                                                                  | erregistros <u>Busqueds</u>                                                 |                                         |                  |
| daa A7F                                      | NOTARIA 44 BOGOTA DC                                                                                               | Indicativo Serial                                                           |                                         | 2                |
| y numero de CE                               | DULA DE CIUDADANIA 👻                                                                                               | de inacito                                                                  | 4                                       |                  |
|                                              |                                                                                                    |                                                                             |                                         |                  |
| gelidas y rombres<br>ampletas                | Ĩ.                                                                                                    |                                                                             | Sexo                                    | -                |
| Person                                       | Departemento N                                                                                                    | lunicipio                                                                   |                                         |                  |
| uger de detunidor                            |                                                                                                    | -                                                                           |                                         |                  |
| che de defunción<br>d (mittaliana)           | 1 Here                                                                                                    | # Cetificado de                                                             |                                         |                  |
| -inertation                                  | Freuns                                                                                                    | ción de muerte                                                              |                                         |                  |
| gado que profere la 🗇                        |                                                                                                    |                                                                             | Fecha de la centencia                   |                  |
| terca                                        |                                                                                                    |                                                                             | )d:d./mm/(5555)                         | 100              |
| po y numero de<br>ocumento                   | CEDULA DE CIUDADANIA                                                                                               | <u></u>                                                                     |                                         |                  |
| ampletas                                     |                                                                                                    |                                                                             |                                         |                  |
| so v numero de                               | CEDUIA DE CIUDADANIA                                                                                               | ner textigo                                                                 |                                         |                  |
| ocumento<br>selidos y rombres 🖉              |                                                                                                    |                                                                             |                                         |                  |
| mgietos                                      |                                                                                                    |                                                                             |                                         |                  |
| o y numeo de                                 | Segu                                                                                                    | ndo tertigo                                                                 |                                         |                  |
| icumento                                     | CEDULA DE CIDUADANIA                                                                                               |                                                                             |                                         |                  |
| pietos                                       |                                                                                                    |                                                                             |                                         |                  |
| che de inscrigición (dd/hr                   | Nombre del func que<br>sutoras                                                                                     |                                                                             |                                         |                  |
|                                              | -                                                                                                    |                                                                             |                                         |                  |
| Atención: Si<br>grabado en e<br>a la direcci | el registro contiene notas o la pe-<br>ste sistema, favor remitir fotocopi<br>on nacional de registro civil para : | rsona fallecio fuera del j<br>a del registro a la regis<br>eu poegrabacion. | pais, no puede se<br>traduria más cerc: |                  |
| F1                                           |                                                                                                    | Limplar formulario                                                          | Grabar R                                | egistro          |
| Rep                                          | istraduria Nacional Del Estado Gyil 🗅 2012   🛛 La d                                                                | emocracia esnuestra huella   GER                                            | ENCIA DE INFORMATICA                    |                  |
|                                              | Contactenos defunciones®registraduria                                                                              | gov.co Tel +57 (1) 2202880 ext 1953                                         | Bogotá D.C.                             |                  |
|                                              |                                                                                                    |                                                                             |                                         |                  |
|                                              |                                                                                                    |                                                                             |                                         | la.              |

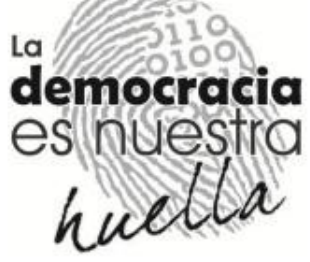

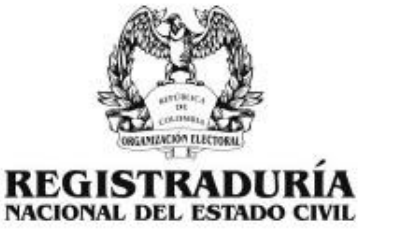

En el aplicativo actual ya se han realizado varios cambios importantes los cuales detallaremos a continuación:

1. Verificación del serial: Esta funcionalidad se refiere a que el sistema verifica el serial ingresado con los que ya existen en la WEB por cada notaria

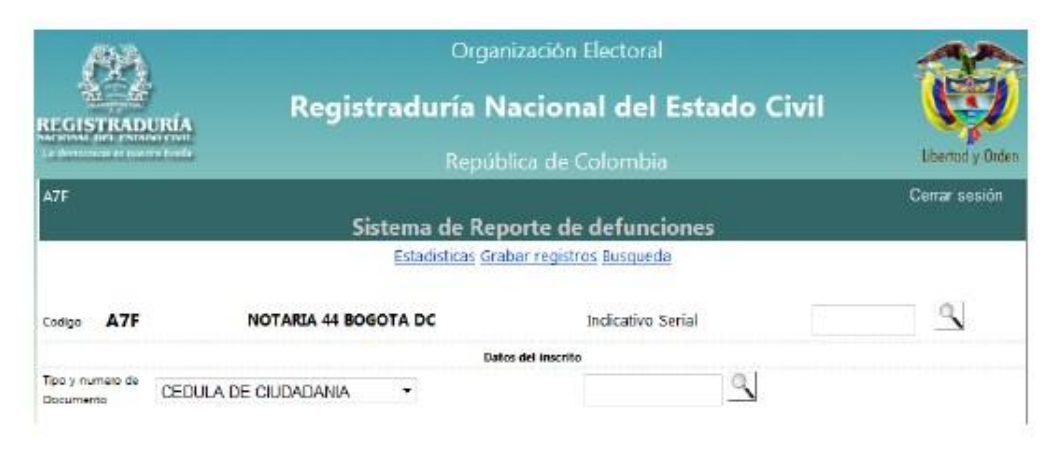

Se digita el número del serial y damos clic en la lupa:

| ANA                           | Organ                  | nización Electoral      | 40               |
|-------------------------------|------------------------|-------------------------|------------------|
| REGISTRAD                     | Registraduría N        | acional del Estado Civi | i 🦁              |
| La destruction de suie        | na na Repúb            | lica de Colombia        | Liberted y Orden |
| A7F                           |                        |                         | Cerrar sesión    |
|                               | Sistema de Rep         | orte de defunciones     |                  |
|                               | Estadisticas Gra       | bar registros Busqueda  | $\frown$         |
| Codigo A7F                    | NOTARIA 44 BOGOTA DC   | Indicativo Serial       | 456321587        |
|                               | Date                   | es del inscrito         |                  |
| Tipo y numero de<br>Documento | CEDULA DE CIUDADANIA 🔻 | 9                       |                  |

Si el serial no fue ingresado anteriormente se muestra lo siguiente:

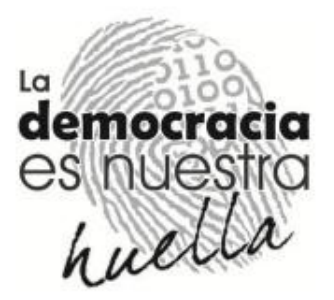

| A Price             |       |
|---------------------|-------|
|                     |       |
| CONSTRUCTOR         |       |
| REGISTRADU          | RÍ    |
| NACIONAL DEL ESTADO | ) CIV |
| FLOWIN AFC221527    |       |
| puede continuar     |       |
|                     |       |
| Aceptar             |       |
|                     |       |
|                     |       |

Y le damos clic en aceptar para continuar.

Si el serial ya fue ingresado se muestra lo siguiente:

| El Serial: 6665945 ya se encuentra ingresado. Para<br>Continuar haga clic en el boton Limpiar Formulario |
|----------------------------------------------------------------------------------------------------|
| Aceptar                                                                                                  |
|                                                                                                    |

Y le damos clic en aceptar para continuar y luego en el botón "Limpiar Formulario" con el fin de ingresar un nuevo serial.

2. Doble digitación del número del documento del inscrito: Se digita el número de la cedula y luego le damos clic en la lupa

| <b>6</b> 83                                              | Orga                 | anización Electoral      |                  |    |
|----------------------------------------------------------|----------------------|--------------------------|------------------|----|
| REGISTRADURI                                             | Registraduría I      | Nacional del Estado      | Civil            |    |
| Actional offer stands on<br>Le description et souche Aus | N Repú               | iblica de Colombia       | tibertud y Oiden |    |
| A7F                                                      |                      |                          | Cerrar sesión    |    |
|                                                          | Sistema de Re        | porte de defunciones     |                  |    |
|                                                          | Estadísticas G       | rabar registros Busqueda |                  |    |
| Codigo A7F                                               | NOTARIA 44 BOGOTA DC | Indicativo Serial        | 456321587        |    |
|                                                          | D                    | atos del inscrito        |                  |    |
| Tipo y numero de<br>Documento CE                         | DULA DE CIUDADANIA   | 256987412                | $\mathbf{D}$     |    |
|                                                          |                      |                          | il.              | 5  |
|                                                          |                      |                          | la Marsh         | 10 |
|                                                          |                      |                          | domool           | 5  |
|                                                          |                      |                          | Gemoci           | 30 |
| inación Desar                                            | rollo y Programación |                          | esinue           | es |
| e 26 No. 51-50 CA                                        | AN Bogotá D.C.       |                          | ·SIMO.           | 11 |
| o: 220 28 80 Exter                                       | nsiones 1528         |                          | 1                | S  |
| egistraduria.gov                                         | /.CO                 |                          | nac              | 11 |

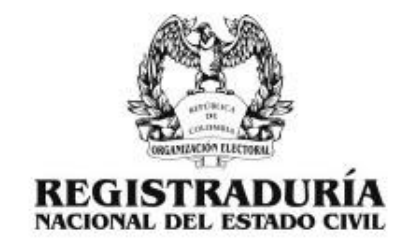

Aparece una ventana como sigue:

| 6 |           |                 |                |
|---|-----------|-----------------|----------------|
|   | Portavord | ligite nuevamer | nte la cedula. |
|   | 6         | Aceptar         | Cancelar       |

Al darle clic en aceptar el campo queda en blanco y se digita nuevamente el número de la cedula.

| Orga                  | nización Electoral                                                                                                    | ~                                                                                                    |
|-----------------------|----------------------------------------------------------------------------------------------------|----------------------------------------------------------------------------------------------------|
| Registraduría N       | lacional del Estado                                                                                                    | Civil                                                                                                    |
| Repúl                 | ilica de Colombia                                                                                                    | Ubertoid y Orden                                                                                                    |
|                       |                                                                                                    | Certar sesión                                                                                                    |
| Sistema de Rep        | oorte de defunciones                                                                                                    |                                                                                                    |
| Estadísticas Gra      | abar registros Busqueda                                                                                                    |                                                                                                    |
| NOTARIA 44 BOGOTA DC  | Indicativo Serial                                                                                                    | 456321587                                                                                                    |
| Det                   | ios del inacrito                                                                                                    |                                                                                                    |
| CEDULA DE CIUDADANIA. | 256987412                                                                                                    |                                                                                                    |
|                       | Orga<br>Registraduría N<br>Repút<br>Sistema de Rep<br>Estadística or<br>NOTARIA 44 BOGOTA DC<br>Der<br>CEDULA DE CIUDADANIA | Organización Electoral  Registraduría Nacional del Estado  República de Colombia  Sistema de Reporte de defunciones  Estadísticas Grabar registros Busqueda  NOTARIA 44 BOGOTA DC Indicativo Serial  Dates del Inserite  CEDULA DE CIUDADANIA |

Y aparece la siguiente ventana:

| essage from webpage    |                                           |
|------------------------|-------------------------------------------|
| Por favor verifique si | el número de cedula digitado es correcto. |
|                        |                                           |

Si le aparece este mensaje significa que la cedula ingresada es correcta entonces le damos clic en "Aceptar".

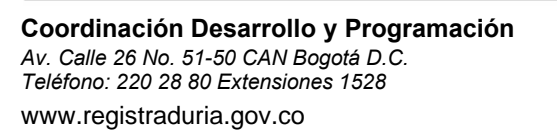

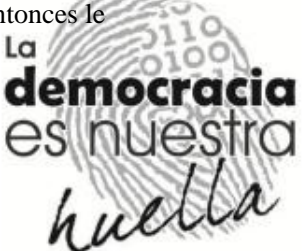

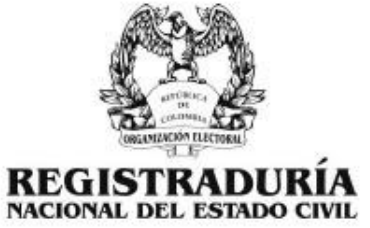

Si la cedula de ciudadanía se encuentra en la base de datos de la registraduría aparece el siguiente mensaje en rojo:

| 6                    | <b>R</b> A     | Orga                                             | nización Electoral                  |                        | -               |
|----------------------|----------------|--------------------------------------------------|-------------------------------------|------------------------|-----------------|
| REGIS                | TRAD           | Registraduría N                                  | Nacional del Estado                 | o Civil                | (P)             |
| Lizza                |                | Repú                                             | blica de Colombia                   |                        | Ubertad y Orden |
| A7F                  |                |                                                  |                                     |                        | Cerrar sesión   |
|                      |                | Sistema de Re                                    | porte de defunciones                |                        |                 |
|                      |                | Estadísticas Gr                                  | abar registros Busqueda             |                        |                 |
| Codigo               | A7F            | NOTARIA 44 BOGOTA DC                             | Indicativo Serial                   | 456987123              | 9               |
|                      |                | Da                                               | atos del inscrito                   |                        |                 |
| Tipo y nu<br>Documer | mero de<br>nto | CEDULA DE CIUDADANIA 🔹                           | 79756009                            | 4                      |                 |
|                      | Esta es        | la información de la Base de Datos de la Registr | raduría para el número de cédula in | ngresado. Por favor ve | erifican        |
|                      | Apellic        | os y Nombres completos: MURCIA TELLEZ EFRE       | N                                   |                        |                 |
| palidox<br>completo  | y nombres      |                                                  |                                     | Sexo                   |                 |
| pelidox<br>completo  | y nombres<br>S |                                                  |                                     | 5exo                   | -               |

Donde muestra los apellidos y nombres del inscrito, de todas maneras se debe digitar en el campo señalado los apellidos y nombres según este diligenciado en el RCD físico.

Si el número de cedula ingresado no existe en la base de datos sale el siguiente mensaje:

| El numero de ce<br>reviselo o co | dula no existe en la base de dato<br>ntinue baio su responsabilidad |
|----------------------------------|---------------------------------------------------------------------|
| 1003010 0 00                     |                                                                     |
|                                  | Aceptar                                                             |
|                                  |                                                                     |
|                                  |                                                                     |
|                                  |                                                                     |

Y damos clic en "Aceptar" y limpiamos el formulario.

3. Los siguientes datos se ingresan dependiendo de como este diligenciado el Registro Civil de Defunción así:

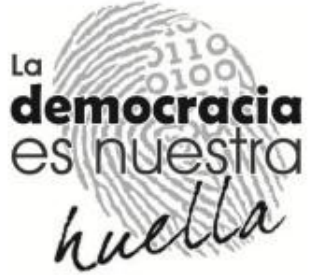

| 10.3                | HAC.                                                                     |                     | I DEL ECT                      | NDO CIUII        | <u>.</u>     |                    |                |
|---------------------|--------------------------------------------------------------------------|---------------------|--------------------------------|------------------|--------------|--------------------|----------------|
| A                   |                                                                          | 10/174              | Organizació                    | n Electoral      |              |                    | AP             |
| GISTRADU            | Registr                                                                  | adu                 | ría Nacio                      | nal del E        | stado        | Civil              | (C)            |
| COMPANY OF PRIMA    | i fuith                                                                  |                     | República d                    | e Colombia       |              |                    | Libertod y Ord |
| F                   |                                                                          |                     |                                |                  |              |                    | Cerrar sesión  |
|                     | Sist                                                                     | ema (               | de Reporte                     | de defuncio      | nes          |                    |                |
|                     |                                                                          | Estadis             | ticas <u>Grabar reg</u>        | stros Busqueda   |              |                    |                |
| ligo A7F            | NOTARIA 44 BOGO                                                          | TA DC               |                                | Indicativo Ser   | ial          | 456987123          | 2              |
| nu humana da        |                                                                          |                     | Datos del Insc                 | rito             |              |                    |                |
| cumento             | CEDULA DE CIUDADANIA                                                     | •                   |                                | 79756009         | 1            |                    |                |
| Esta es<br>Apellido | la información de la Base de Dat<br>os y Nombres completos: <b>MURCI</b> | os de la<br>A TELLI | i Registraduría pa<br>EZ EFREN | ira el número de | cédula ingr  | esado. Por favor v | erificar:      |
| elidos y nombres    | MURCIA TELLEZ EFF                                                        | REN.                |                                |                  |              | Sexo               | Mascuino •     |
|                     | Departamento                                                             |                     | Municipio                      |                  |              |                    |                |
| ar de defunción     | BOGOTA D.C.                                                              |                     | BOGOTA,                        | D.C.             | ( <b>*</b> ) |                    |                |
| na da daturatia     | 16/07/2013                                                               |                     | Hora 15:23                     | # Centicad       | o de 785623  | 101                |                |
| /mm/yyyy)           | 1 1202002 002 Distance                                                   |                     |                                | Gerun            |              |                    |                |

4. Si el Registro civil de defunción tiene diligenciado no solo el dato del denunciante sino también la de los testigos se debe digitar el número de la cedula y clic en la lupa.

| Tpo y numero de<br>Documento<br>Apelidos y nombres               | CEDULA DE CIUDADANIA | ٣ | Datos del denunciante<br>79756005 | 2 |
|------------------------------------------------------------------|----------------------|---|-----------------------------------|---|
| ampietos<br>Ipo y numero de<br>Jocumento<br>Apellidos y nombres  | CEDULA DE CIUDADANIA | • | Primer tastigo                    | 9 |
| Tipo y numero de<br>Documento<br>Apalidos y nombres<br>completos | CEDULA DE CIUDADANIA | • | Segundo testigo                   | ٩ |

Trae automáticamente los apellidos y nombres del denunciante o testigos:

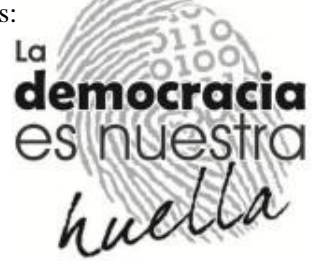

|                               |                       |      |                                    | 6         |  |
|-------------------------------|-----------------------|------|------------------------------------|-----------|--|
|                               |                       | 5    | anter a                            |           |  |
|                               |                       |      | Decoman S                          | 57<br>1   |  |
|                               |                       |      | d.F                                |           |  |
|                               | RE                    | GI   | STRAL                              | DURIA     |  |
|                               | NACI                  | IONA | L DEL EST<br>Dates del denunciante | ADO CIVIL |  |
| lpo y numero de<br>locumento  | CEDULA DE CIUDADANIA  | •    | 79756005                           | 9         |  |
| pelidos y nombres<br>ompietos | ARROYAVE ARIAS MANUEL |      |                                    |           |  |
|                               |                       |      | Primer testigo                     |           |  |
| lpo y numero de<br>locumento  | CEDULA DE CIUDADANIA  | 5.5  |                                    | 9         |  |
| pelidas y nambres<br>ampletos |                       |      |                                    |           |  |
|                               |                       |      | Sogundo testigo                    |           |  |
| lpo y rumero de<br>locumento  | CEDULA DE CIUDADANIA  | •    |                                    | 9         |  |
| pelidas y nombres<br>ampletos |                       |      |                                    |           |  |

5. Los demás datos se deben ingresar como lo muestra el registro civil de defunción

| iecha de inscripción<br>dd/mm/yyyy)            | 19/07/2013                                            | Nombre del func, qui<br>eutoritza                                | PEPITO PEREZ GOMEZ                                                                |                      |
|------------------------------------------------|-------------------------------------------------------|------------------------------------------------------------------|-----------------------------------------------------------------------------------|----------------------|
|                                                |                                                       | Espac                                                            | io para notas                                                                     |                      |
| Atención: Si<br>grabado en es<br>o a la direco | el registro con<br>te sistema, fav<br>ion nacional de | tiene notas o la p<br>for remitir fotocop<br>: registro civil pa | persona fallecio fuera del<br>Dia del registro a la regis<br>Dra su posgrabacion. | pais, no puede ser * |
|                                                |                                                       |                                                                  | Limpiar formulario                                                                | Grabar Registro      |
| Registrad                                      | luria Nacional Del Est                                | tado Civil 😂 2012   🛛 ta d                                       | femocrada es nuestra huella   GER                                                 | ENCIA DE INFORMATICA |
|                                                | Contactenos: defu                                     | inciones@registraduria.g                                         | ov.co Tel +57 (1) 2202880 ext 1953                                                | Bogotá D.C.          |

Y le damos clic en el botón "Grabar Registro"

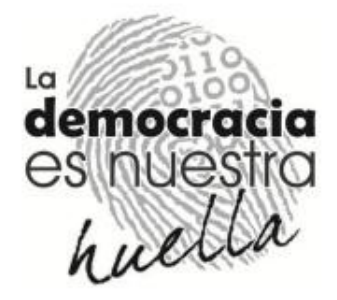

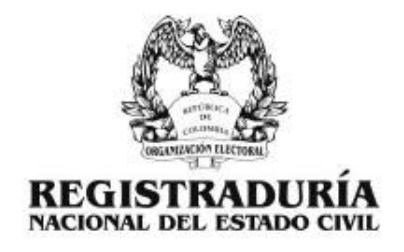

### Para tener en cuenta:

| REGISTRADU                                        | Organización Electoral<br>Registraduría Nacional del Estado Civil<br>República de Colombia                                                                                                    | tibent v Inden                                 |
|---------------------------------------------------|----------------------------------------------------------------------------------------------------|------------------------------------------------|
| A7F                                               | Sistema de Renoite de detiniciones                                                                                                    | Cerrar sesión                                  |
| -                                                 | Estadísticas Grabar registros Eusqueda                                                                                                    |                                                |
| Cedga A7F                                         | NOTARIA 44 BOGOTA DC Indicativo Serial 455967123                                                                                                    |                                                |
| Ten y surran fa<br>Occumento                      | SEDULA DE CIUDADANIA 🔻 79756009                                                                                                    |                                                |
| Erts er la<br>Apollidae                           | información de la Dase de Dates de la Registraduris gara el número de cédula ingressido. Por favor verificar<br>y Nombres complotos: MURCIA TELLEZ EFREN                                                                              | r.                                             |
| Agelidas y nombres<br>compiètos                   | MURCIA TELLEZ EFREN Sexo                                                                                                    | Masculino 💌                                    |
| Lugar te defunción                                | Bogota D.C. V BOGOTA, D.C. V                                                                                                    |                                                |
| Facha da dafurción<br>(dd./mm(yyyy)               | 16/07/2013 # Cathloads de 78/620101                                                                                                    | li anno an an an an an an an an an an an an an |
| Augudo que profere la<br>sentencia                | Prevención de mueste<br>Fecha de la settercia<br>(de)(mn/gay)                                                                                                    | a                                              |
| Occumento precentado                              | 🕫 Actostación Jud. 👋 Cetticado Med. Nombri y orgó delfunc Doctor JOSE MIQUEL PEREZ GO                                                                                                    | DMEZ                                           |
| Too vinumero de<br>Occumento                      | CEDULA DE CIUDADANIA V 79756005                                                                                                    |                                                |
| Apalidas yranismi<br>songalas                     | ARROYAVE ARIAS MANUEL                                                                                                    |                                                |
| Teo y numero de<br>Documento                      | CEDULA DE CUDADANIA                                                                                                    |                                                |
| Apelidos y nombre:<br>completos                   |                                                                                                    |                                                |
| Tipo y numero de<br>Oscumento                     | CEDULA DE CIUDADANIA                                                                                                    |                                                |
| Apelidos y nombre:<br>completos                   |                                                                                                    |                                                |
| Feche de inscripción (dd                          |                                                                                                    |                                                |
| Atencion:<br>grabado en<br>a la direc             | spro presona<br>si el registro contiene notas o la persona faliecio fueri del pils, no prece<br>este sistema, favor samitir fotocopia del registro a la registraduria mas ce<br>sion nacional de registro civil para su posgrabacion. | a sar A                                        |
| R                                                 | equitraduria Nacional Del Estado Civil D 2012   La democracia es nuestra huella   GERENCIA DE INFORMAT                                                                                                    |                                                |
|                                                   |                                                                                                    | democracia                                     |
| <b>Coordinac</b><br>Av. Calle 26<br>Teléfono: 220 | <b>ión Desarrollo y Programación</b><br>No. 51-50 CAN Bogotá D.C.<br>28 80 Extensiones 1528                                                                                                    | es nuestra                                     |
| www.regist                                        | raduria.gov.co                                                                                                    | Nuccour                                        |

# **Coordinación Desarrollo y Programación** Av. Calle 26 No. 51-50 CAN Bogotá D.C. Teléfono: 220 28 80 Extensiones 1528

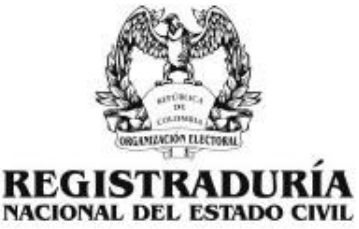

- Como se ve en la figura anterior hay que verificar que ningún campo tenga un (\* rojo) en el aplicativo.
- Si el campo en el cual va a llenar o colocar datos tiene una lupa al lado por favor hacerle clic en el para verificar consistencia de la información.
- Los datos requeridos por la página y que debe tener cualquier registro civil de defunción son los siguientes: Serial, Cedula del inscrito, apellidos y nombres del inscrito, fecha de defunción, cedula denunciante, apellidos y nombres del denunciante, fecha de inscripción y funcionario que autoriza.

Al finalizar el día y después de realizar las diferentes inserciones de RCD en el aplicativo WEB defunciones podemos ingresar a un link llamado "Estadísticas".

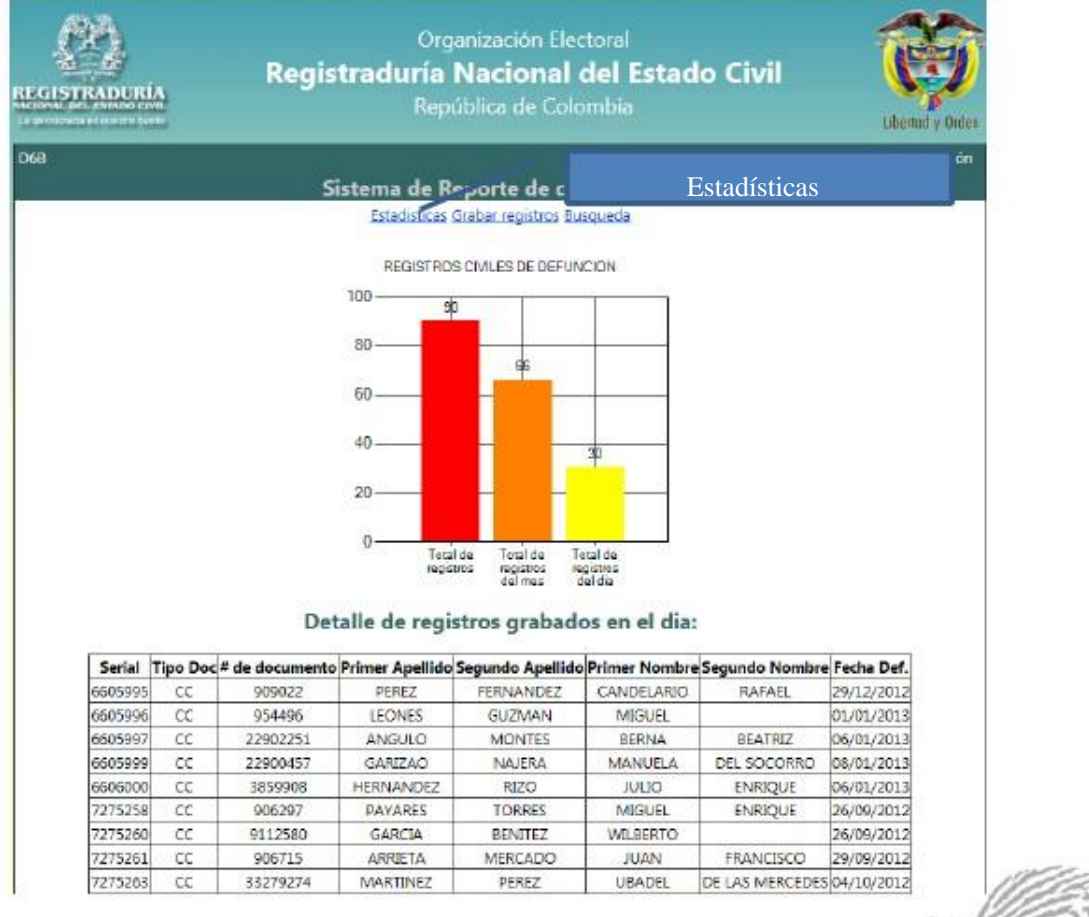

Y nos mostrara la información como se ve en la figura anterior.

Coordinación Desarrollo y Programación

Av. Calle 26 No. 51-50 CAN Bogotá D.C. Teléfono: 220 28 80 Extensiones 1528 www.registraduria.gov.co

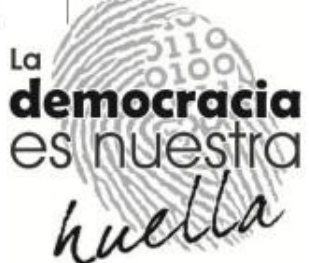

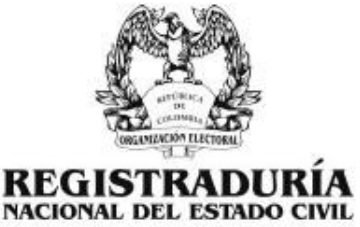

Allí muestra un gráfico con las estadísticas diarias, mensuales y generales de los RCD informados en la WEB.

Además se presenta el detalle de registros grabados en el día, los cuales podemos seleccionar y copiar en un archivo de Excel, como sigue:

Puedo seleccionar:

Detalle de registros grabados en el dia:

| Serial  | Tipo Doc | # de documente | Primer Apellido | Segundo Apellido | Primer Nombre | Segundo Nombre  | Fecha Def. |
|---------|----------|----------------|-----------------|------------------|---------------|-----------------|------------|
| 6605995 | CC.      | 909022         | PEREZ           | FERNANDEZ        | CANDELARIO    | RAFAEL          | 29/12/2012 |
| 6605996 | cc       | 954496         | LEONES          | GUZMAN           | MIGUEL        |                 | 01/01/2013 |
| 6605997 | 00       | 22902251       | ANGULO          | MONTES           | BERNA         | BEATRIZ         | 06/01/2013 |
| 6605999 | cc       | 22900457       | GARIZAO         | NAJERA           | MANUELA       | DEL SOCORRO     | 08/01/2013 |
| 6606000 | cc       | 3859908        | HERNANDEZ       | 82.0             | JULIO         | ENRIQUE         | 06/01/2013 |
| 7275258 | 00       | 906297         | PAYARES         | TORRES           | MIGUEL        | ENFQQUE         | 26/09/2012 |
| 7275260 | 66       | 9112580        | GARCIA          | BENITEZ          | WILBERTO      |                 | 26/09/2012 |
| 7275261 | cc       | 906715         | ARRIETA         | MERCADO          | JUAN          | FRANCISCO       | 29/09/2012 |
| 7275263 | CC       | 33279274       | MARTINEZ        | PEREZ            | UBADEL        | DE LAS MERCEDES | 04/10/2012 |
| 7275264 | CC       | 910069         | DIAZ            | VALDES           | NESTOR        | ADOLFO          | 06/10/2012 |
| 7275267 | CC       | 9112415        | DIAZ            | BERTEL           | IESUS         | RAFAEL          | 15/10/2012 |
| 7275271 | CC -     | 33285322       | CAMARGO         | MARQUEZ          | YESMITH       | MARGOTH         | 18/10/2012 |
| 7275271 | CC       | 33285322       | CAMARGO         | MARQUEZ          | YESMITH       | MARGOTH         | 18/10/2012 |
| 7275272 | CC       | 73544704       | FARAK           | CATALAN          | EDGAR         | AUGUSTO         | 19/10/2012 |
| 7275273 | 00       | 33279917       | CARO            | DE VILORIA       | LILIA         | MAGDALENA       | 23/10/2012 |
| 7275274 | CC       | 23082503       | LANDERO         | DE MW IOZ        | HORTENSIA     | LUCILA          | 19/10/2012 |
| 7275275 | CC       | 3859524        | FUENTES         | VILORIA          | MEDARDO       | MANUEL          | 19/06/2012 |
| 7275276 | CC       | 9107236        | CARDENAS        | PRIETO           | LUIS          | ARMANDO         | 06/11/2012 |
| 7275277 | CC       | 9112350        | CAÑATE          | CRUZATE          | BALMIRO       | RAFAEL          | 06/11/2012 |
| 7275278 | CC       | 9112777        | HENRIQUEZ       | RIVERA           | RICHARD       | ARTURO          | 10/10/2012 |
| 7275280 | CC       | 9105794        | FUENTES         | HERAZO           | NESTOR        | DOMINGO         | 10/11/2012 |
| 7275281 | CC       | 907093         | MONTES          | FUENTES          | ABEL          | JOSE            | 16/10/2012 |
| 7275283 | CC       | 3860346        | HERNANDEZ       | MENDOZA          | OLAIME        | ENRIQUE         | 20/08/2001 |
| 7275285 | CC       | 3859698        | LOPEZ           | NOVOA            | MANUEL        |                 | 18/11/2012 |
| 7275286 | CC       | 908111         | DIAZ            | MEDINA           | CARLOS        | AGUSTIN         | 06/11/2012 |
| 7275287 | CC       | 906371         | VENERA          | NAVARRO          | JOSE          | RAFAEL          | 24/11/2012 |
| 7275288 | CC       | 3859750        | 1BAÑEZ          | SALAZAR          | EDUARDO       | RAFAEL          | 25/11/2012 |
| 7275290 | CC       | 22906071       | GUALDRON        | CONTRERAS        | JOSEFA        | MARIA           | 25/11/2012 |
| 7275312 | CC       | 33277630       | SUAREZ          | MEDINA           | CARMEN        | ELENA           | 13/02/2013 |
| 7275313 | CC       | 33283399       | TORRES          | CHAMORRO         | HELENA        | ELVIRA          | 17/02/2013 |

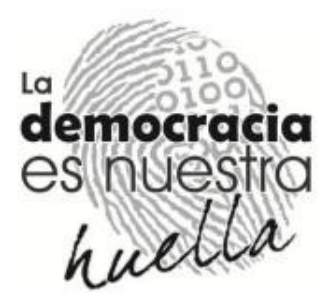

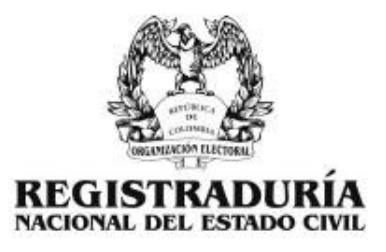

Luego copiar:

#### Detalle de registros grabados en el dia:

| Serial  | Tipo Doc | # de documento | Primer Apellido | Segundo Apellido | Primer Nombre | Segundo Nombre  | Fecha Def. |
|---------|----------|----------------|-----------------|------------------|---------------|-----------------|------------|
| 6605995 | cc       | 909022         | PEREZ           | FERNANDEZ        | CANDELARIC    | RAFAEL          | 29/12/2012 |
| 6605996 | cc       | 954496         | LEONES          | GUZMAN           | MIGUEL        |                 | 01/01/2013 |
| 6605997 | cc       | 22902251       | ANGULO          | MONTES           | BERNA         | BEATRIZ         | 06/01/2013 |
| 6605999 | cd       | 22900457       | GARIZAO         | NAJERA           | MANUELA       | DEL SOCORRO     | 08/01/2013 |
| 6606000 | cd       | 3859908        | HERNANDEZ       | RIZO             | JULIO         | ENREQUE         | 06/01/2013 |
| 7275258 | CC       | 906297         | PAYARES         | TORRES           | MIGUEL        | ENREQUE         | 26/09/2012 |
| 7275260 | cd       | 9112580        | GARCIA          | BENITEZ          | WILBERTO      | and the second  | 26/09/2012 |
| 7275261 | CC       | 906715         | ARRIETA         | MERCADO          | JUAN          | FRANCISCO       | 29/09/2012 |
| 7275263 | CC       | 33279274       | MARTINEZ        | PEREZ            | UBADEL        | DE LAS MERCEDES | 04/10/2012 |
| 7275264 | CC       | 910069         | DIAZ            | VALDES           | NESTOR        | ADOLFO          | 06/10/2012 |
| 7275267 | CC       | 9112415        | DIAZ            | BERTEL           | JESUS         | RAFAEL          | 15/10/2012 |
| 7275271 | cd       | 33285322       | CAMARGO         | MARQUEZ          | YESMITH       | MARGOTH         | 18/10/2012 |
| 7275271 | 00       | 33285322       | CAMARGO         | MARQUEZ          | VESMITH       | MARGOTH         | 18/10/2012 |
| 7275272 | CC       | 73544704       | FARAK           | CATALAN          | EDGAR         | AUGUSTO         | 19/10/2012 |
| 7275273 | cc       | 33279917       | CARO            | DE VILORIA       | LILIA         | MAGDALENA       | 23/10/2012 |
| 7275274 | OC       | 23082503       | LANDERO         | DE MUÑOZ         | HORTENSIA     | LUCILA          | 19/10/2012 |
| 7275275 | - CC     | 3859524        | FUENTES         | VILORIA          | MEDARDO       | MANUEL          | 19/06/2012 |
| 7275276 | CC       | 9107236        | CARDENAS        | PRIETO           | LUIS          | ARMANDO         | 06/11/2012 |
| 7275277 | CC       | 9112350        | CANATE          | CRUZATE          | BALMIRO       | RAFAEL          | 06/11/2012 |
| 7275278 | 00       | 9112777        | HENRIQUEZ       | RIVERA           | RICHARD       | ARTURO          | 10/10/2012 |
| 7275280 | CC       | 9105794        | FUENTES         | HERAZO           | NESTOR        | DOMINGO         | 10/11/2012 |
| 7275281 | CC       | 907093         | MONTES          | FUENTES          | ABEL          | JOSE            | 16/10/2012 |
| 7275283 | CC       | 3860346        | HERNANDEZ       | MENDOZA          | OLAIME        | ENRIQUE         | 20/08/2001 |
| 7275285 | CC       | 3859698        | LOPEZ           | NOVOA            | MANUEL        |                 | 18/11/2012 |
| 7275286 | CC       | 908111         | DIAZ            | MEDINA           | CARLOS        | AGUSTIN         | 06/11/2012 |
| 7275287 | CC       | 906371         | VENERA          | NAVARRO          | IOSE          | RAFAEL          | 24/11/2012 |
| 7275288 | CC       | 3859750        | IBANEZ          | SALAZAR          | EDUARDO       | RAFAEL          | 25/11/2012 |
| 7275290 | CC       | 22906071       | GUALDRON        | CONTRERAS        | JOSEFA        | MARIA           | 25/11/2012 |
| 7275312 | CC       | 33277630       | SUAREZ          | MEDENA           | CARMEN        | ELENIA          | 13/02/2013 |
| 7275313 | - CC     | 33283399       | TORRES          | CHAMORRO         | HELENA        | ELVIRA          | 17/02/2013 |

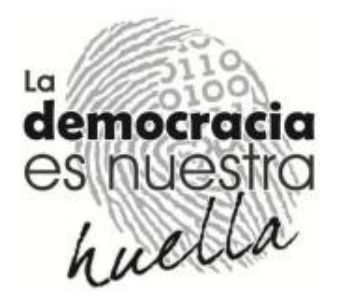

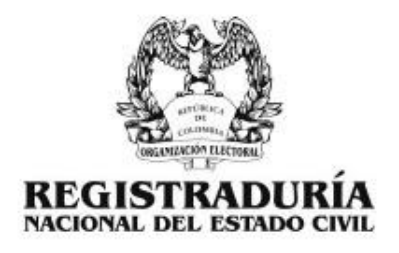

Y pegar en un Excel:

| X   | 5-6       | e <  ∓      | 20400                 | -                    | -                   | _                | -                  |                              |        |
|-----|-----------|-------------|-----------------------|----------------------|---------------------|------------------|--------------------|------------------------------|--------|
| Are | chivo Ini | cio Insert  | ar Diseño (           | de página            | Fórmulas E          | atos Revis       | ar Vista           | Team                         |        |
| ľ   | Cor       | tar         | Segoe UI              | - 11 -               | A' * =              | = >-             | Alusta             | rtexto                       | Genera |
| Pe  | gar 🛷 Cop | Nar formato | N K 8 -               | 🧆                    | · <u>A</u> · =      | <b>s</b> = (# (  | Combi              | nar y c <del>e</del> ntrar + | \$ ·   |
|     | Portapape | les ra      | F                     | uente                | 19 I                | Al               | neación            | - G                          | 1      |
| _   | A1        | +           | (* fx                 | Serial               | 1                   | 1                |                    |                              |        |
| A   | А         | В           | С                     | D                    | E                   | F                | G                  | Н                            | 1      |
| 1   | Serial    | Tipo Doc    | # de<br>document<br>o | Primer<br>Apellido   | Segundo<br>Apellido | Primer<br>Nombre | Segundo<br>Nombre  | Fecha Def.                   |        |
| 2   | 6605995   | сс          | 909022                | PE <mark>R</mark> EZ | FERNANDE<br>Z       | Candelar<br>Io   | RAFAEL             | 29/12/2012                   |        |
| з   | 6605996   | CC          | 954496                | LEONES               | GUZMAN              | MIGUEL           |                    | 01/01/2013                   |        |
| 4   | 6605997   | CC          | 22902251              | ANGULO               | MONTES              | BERNA            | BEATRIZ            | 06/01/2013                   |        |
| 5   | 6605999   | сс          | 22900457              | GARIZAO              | NAJERA              | MANUELA          | DEL<br>SOCORRO     | 08/01/2013                   |        |
| 6   | 6606000   | сс          | 3859908               | HERNAND<br>EZ        | RIZO                | JULIO            | ENRIQUE            | 06/01/2013                   |        |
| 7   | 7275258   | CC          | 906297                | PAYARES              | TORRES              | MIGUEL           | ENRIQUE            | 26/09/2012                   |        |
| 8   | 7275260   | CC          | 9112580               | GARCIA               | BENITEZ             | WILBERTO         |                    | 26/09/2012                   |        |
| 9   | 7275261   | сс          | 906715                | ARRIETA              | MERCADO             | JUAN             | FRANCISC<br>O      | 29/09/2012                   |        |
| 10  | 7275263   | сс          | 33279274              | MARTINEZ             | PEREZ               | UBADEL           | DE LAS<br>MERCEDES | 04/10/2012                   |        |
| 11  | 7275264   | CC          | 910069                | DIAZ                 | VALDES              | NESTOR           | ADOLFO             | 06/10/2012                   |        |
| 12  | 7275267   | CC          | 9112415               | DIAZ                 | BERTEL              | JESUS            | RAFAEL             | 15/10/2012                   |        |
| 13  | 7275271   | CC          | 33285322              | CAMARGO              | MARQUEZ             | YESMITH          | MARGOTH            | 18/10/2012                   |        |
| 14  | 7275271   | CC          | 33285322              | CAMARGO              | MARQUEZ             | YESMITH          | MARGOTH            | 18/10/2012                   |        |
| 15  | 7275272   | cc          | 73544704              | FARAK                | CATALAN             | EDGAR            | AUGUSTO            | 19/10/2012                   |        |
| 16  | 7275273   | сс          | 33279917              | CARO                 | DE<br>VILORIA       | LIUA             | MAGDALE<br>NA      | 23/10/2012                   |        |

Este procedimiento se debe realizar todos los días con el fin de llevar un record de la información ingresada en la página WEB y debidamente confrontada con los RCD físicos.

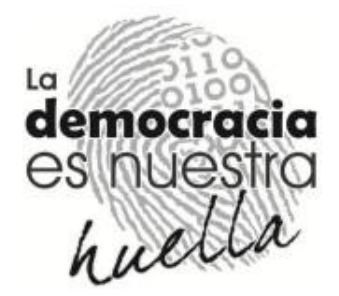

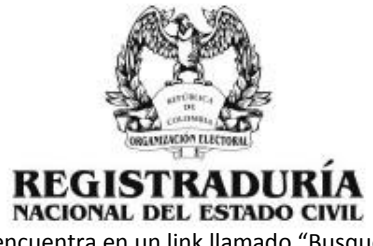

Hay una opción de búsqueda que se encuentra en un link llamado "Busqueda", como sigue:

| REGISTRADURÍA                | Regis              | Organizac<br>straduría Naci<br>República                     | ión Electoral<br><b>onal del Estad</b> e<br>de Colombia         | o Civil                              | Ubertad y Orden |
|------------------------------|--------------------|--------------------------------------------------------------|-----------------------------------------------------------------|--------------------------------------|-----------------|
| D6B                          | s                  | istema de Reporte                                            | e de defunciones                                                | Búsqueda                             | ar sesión       |
| Busqueda por serial          | 9                  | Busqueda por documento                                       | CEDULA DE CIUDADA                                               | NIA                                  | <u> </u>        |
| <u>Registraduria N</u><br>Co | lacional Del Estac | <u>do Civil © 2012</u> La demo<br>ciones@registraduria.gov.c | cracia es nuestra huella   - GE<br>o Tel +57 (1) 2202880 ext 19 | RENCIA DE INFORMAT<br>53 Bogotá D.C. | ICA             |

Se puede realizar búsquedas por Serial o por Cedula, tarjeta de identidad, registro civil y otro, como sigue:

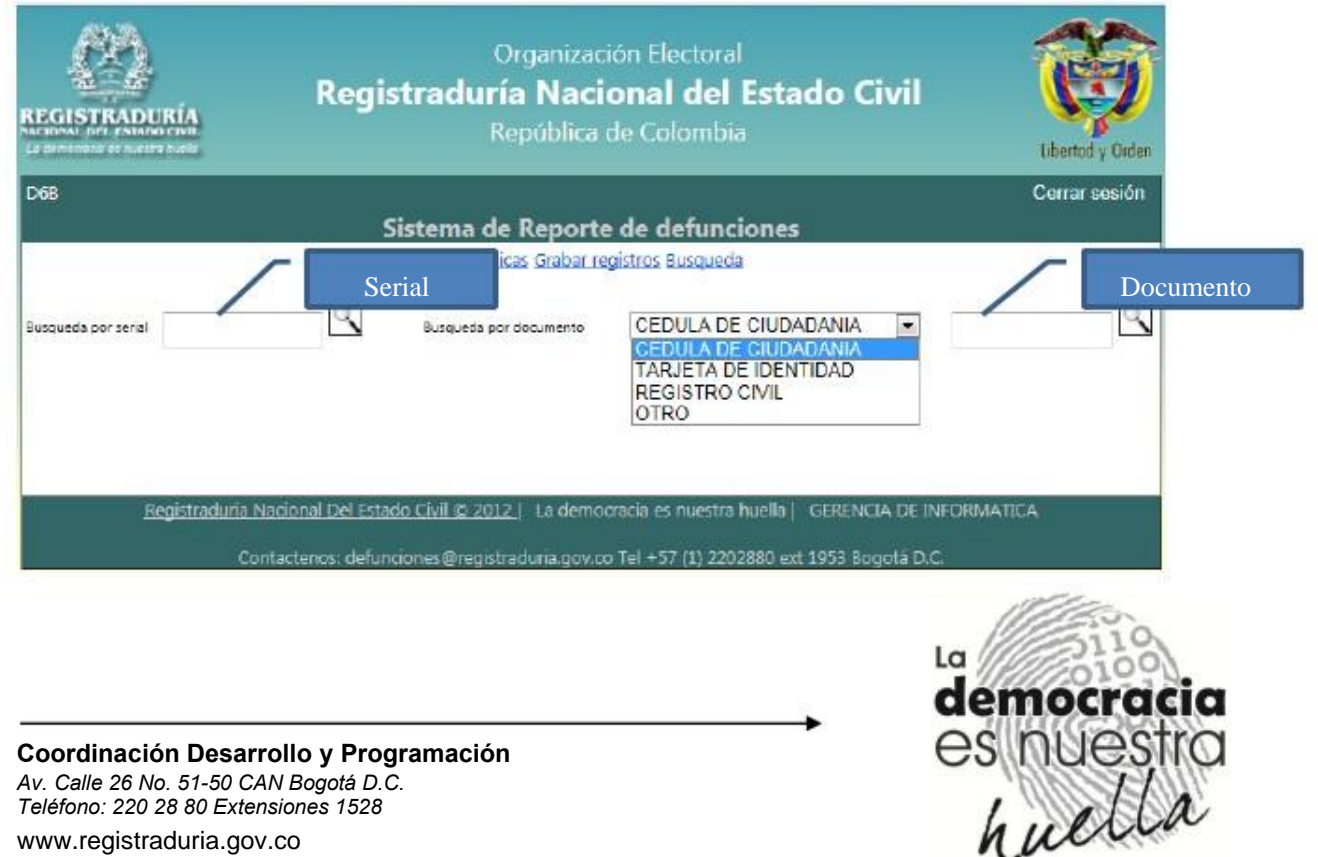

www.registraduria.gov.co

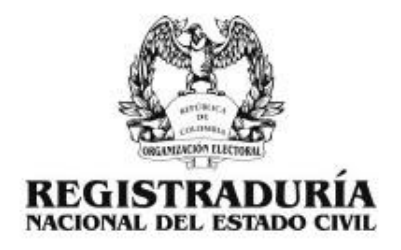

Por ejemplo el serial 7275306 se verá así:

| Org<br><b>Registraduría</b><br>Repi               | anización Ele<br><b>Nacional</b><br>ública de Co                                                                                   | ectoral<br>I <b>del Estado Civil</b><br>Iombia                                                                                                    | Liberthd y Orden                                                                                                    |
|---------------------------------------------------|----------------------------------------------------------------------------------------------------|----------------------------------------------------------------------------------------------------|----------------------------------------------------------------------------------------------------|
|                                                   | 2.1                                                                                                    |                                                                                                    | Cerrar sesión                                                                                                    |
| Botón H<br>Busqueda sor dec                       | Buscar<br>mento CED                                                                                                    | eda                                                                                                    | R                                                                                                    |
| Informaci                                         | ón de regist                                                                                                    | tro civil:                                                                                                    |                                                                                                    |
| e documento Primer Apellido<br>22911037 FERNANDEZ | Segundo Apellio<br>PEREZ                                                                                                    | do Primer Nombre Segundo Non<br>CAROLINA                                                                                                    | 06/02/2013                                                                                                    |
|                                                   | Orga<br>Registraduría I<br>Repi<br>Botón F<br>Busqueta por decu<br>Informacia<br>e documento Primer Apellido<br>22911037 FERNANDEZ | Organización El<br>Registraduría Nacional<br>República de Co<br>Botón Buscar<br>Busqueda por documento CED<br>Información de regist<br>e documento Primer Apellido Segundo Apellio<br>22911037 FERNANDEZ PEREZ | Organización Electoral<br>Registraduría Nacional del Estado Civil<br>República de Colombia<br>Botón Buscar<br>Busqueda por documento<br>CEDULA DE CIUDADANIA<br>Busqueda por documento<br>CEDULA DE CIUDADANIA<br>Información de registro civil:<br>e documento Primer Apellido Segundo Apellido Primer Nombre Segundo Nom<br>22911037 FERNANDEZ PEREZ CAROLINA |

Si buscamos la cedula 907704 se vería así:

| República o             | de Colombia                                                                                                    | o Civil                                                                                                    | Libertud y G                                                                                                    | <b>V</b> iden -                                                                                                    |
|-------------------------|----------------------------------------------------------------------------------------------------|----------------------------------------------------------------------------------------------------|----------------------------------------------------------------------------------------------------|----------------------------------------------------------------------------------------------------|
| the comment of          | 1989-11984 - AU                                                                                                    |                                                                                                    | Cerrar sesa                                                                                                    | ón                                                                                                    |
| Sistema de Reporte      | de defunciones                                                                                                    |                                                                                                    |                                                                                                    | The second second second second second second second second second second second second second second second se                                                                                                    |
| Estadísticas Grabar rec | gistros Busqueda                                                                                                    |                                                                                                    |                                                                                                    | Botón                                                                                                    |
| Busqueda por documento  | CEDULA DE CIUDADA<br>CEDULA DE CIUDADA<br>TARJETA DE IDENTID<br>REGISTRO CIVIL<br>OTRO                                                                    | NIA 💌<br>NIA<br>AD                                                                                                    | 907704                                                                                                    | 3                                                                                                    |
| Información de I        | registro civil:                                                                                                    |                                                                                                    |                                                                                                    |                                                                                                    |
| 1 ARROYO GON:           | ZALEZ PEDRO                                                                                                    | ISMAEL                                                                                                    | 13/12/2012                                                                                                    |                                                                                                    |
|                         | República o<br>Sistema de Reporte<br>Estadísticas Grabar re<br>Busqueda por documento<br>Información de l<br>anno Primer Apellido Segundo<br>a ARROYO GON | República de Colombia           Sistema de Reporte de defunciones           Estadísticas Grabar registros Rusqueda           Busqueda por documento         CEDULA DE CIUDADA<br>CEDULA DE CIUDADA<br>TARJETA DE IDENTID<br>REGISTRO CIVIL<br>OTRO           Información de registro civil:           tento Primer Apellido Segundo Apellido Primer Nombre<br>a ARROYO GONZALEZ PEDRO | República de Colombia         Sistema de Reporte de defunciones         Estadisticas Grabar registros Rusqueda         Busqueda por documento       CEDULA DE CIUDADANIA         Busqueda por documento       CEDULA DE CIUDADANIA <ul> <li>CEDULA DE CIUDADANIA</li> <li>TARJETA DE IDENTIDAD<br/>REGISTRO CIVIL<br/>OTRO</li> <li>Información de registro civil:</li> </ul> <ul> <li>ARROYO</li> <li>GONZALEZ</li> <li>PEDRO</li> <li>ISMAEL</li> </ul> <ul> <li>ARROYO</li> <li>GONZALEZ</li> <li>PEDRO</li> <li>ISMAEL</li> </ul> <ul> <li>OTRO</li> <li>ISMAEL</li> </ul> <ul> <li>ARROYO</li> <li>GONZALEZ</li> <li>PEDRO</li> <li>ISMAEL</li> </ul> <ul> <li>ISMAEL</li> </ul> <ul> <li>ISMAEL</li> </ul> <ul> <li>ISMAEL</li> </ul> <ul> <li>ISMAEL</li> </ul> <ul> <li>ISMAEL</li> </ul> <ul> <li>ISMAEL</li> </ul> <ul> <li>ISMAEL</li> </ul> <ul> <li>ISMAEL</li> </ul> <ul> <li>ISMAEL</li> </ul> <ul> <li>ISMAEL</li> </ul> <ul> <li>ISMAEL</li> </ul> </td <td>República de Colombia       Libertul y Or         Cerrar sesti       Cerrar sesti         Sistema de Reporte de defunciones       Estadísticas Grabar registros Rusqueda         Busqueda por documento       CEDULA DE CIUDADANIA         CEDULA DE CIUDADANIA       907704         TARJETA DE IDENTIDAD<br/>REGISTRO CIVIL<br/>OTRO       907704         Información de registro civil:       1         Marco GONZALEZ PEDRO ISMAEL 13/12/2012       13/12/2012</td> | República de Colombia       Libertul y Or         Cerrar sesti       Cerrar sesti         Sistema de Reporte de defunciones       Estadísticas Grabar registros Rusqueda         Busqueda por documento       CEDULA DE CIUDADANIA         CEDULA DE CIUDADANIA       907704         TARJETA DE IDENTIDAD<br>REGISTRO CIVIL<br>OTRO       907704         Información de registro civil:       1         Marco GONZALEZ PEDRO ISMAEL 13/12/2012       13/12/2012 |

Estas opciones están activas para cada una de las notarías que se encuentren activas en el sistema.

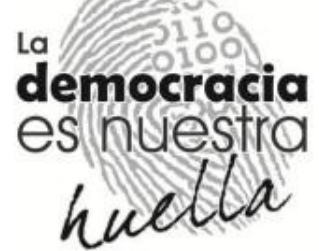

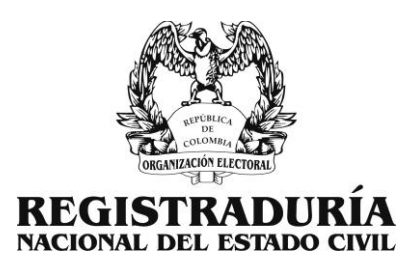

## Reporte en cero

Esta opción debe ser utilizada por los Notarios cuando en el periodo correspondiente no se tiene ningún registro para reportar y así dejar constancia por medio del aplicativo de defunciones.

Esta opción puede ser encontrada en el menú del aplicativo:

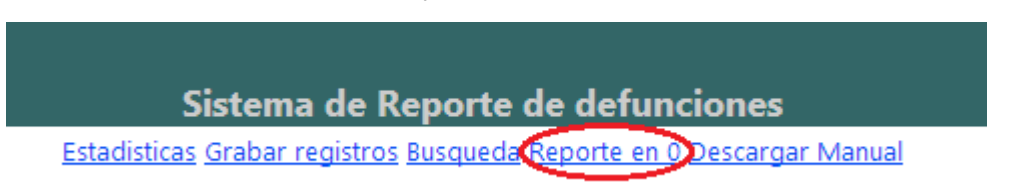

El aplicativo permite hacer el reporte en 0 mes vencido y los primeros 10 días de cada mes, por ejemplo si en el mes de septiembre no se reportó se podrá generar reporte desde el 1 y hasta el 10 de octubre.

Para realizar el reporte se debe ingresar a la opción mencionada y dar clic en el botón "Generar Reporte" el aplicativo validara el mes a reportar:

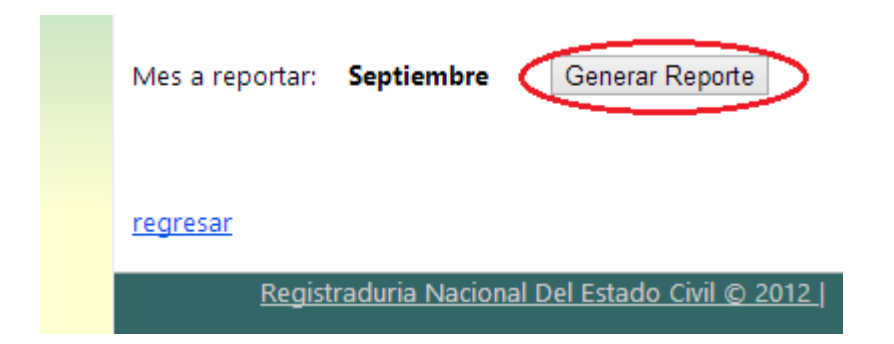

Si el reporte es generado el aplicativo mostrara la siguiente etiqueta:

Certifico que en el mes de X NO se ingresaron inscripciones de Registro Civil de Defunción en el aplicativo WEB.

El aplicativo validara si no existe ningún registro para reportar, de lo contrario mostrara:

No es posible generar el reporte en 0 puesto que tiene X seriales ingresados en el mes de X.

Si el mes que se está reportando ya se ha reportado con anterioridad el aplicativo mostrara:

El mes X ya fue reportado en 0 por ustedes en la fecha X.

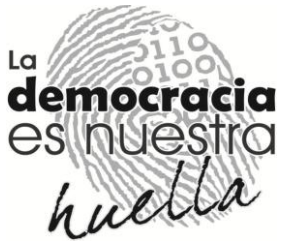